# Система SIS: пошаговая инструкция по онлайн-регистрации для родителей

### <u>Содержание</u>

#### Оглавление

| Прежде чем вы начнете, проверьте, подходит ли вам онлайн-регистрация | 1  |
|----------------------------------------------------------------------|----|
| Навигация                                                            | 3  |
| Начало нового процесса онлайн-регистрации                            | 4  |
| Добавление информации об основном месте жительства                   | 6  |
| Добавление информации о родителях и опекунах                         | 7  |
| Добавление контактных лиц для связи в экстренных ситуациях           | 10 |
| Добавление информации об учащемся                                    | 13 |
| Как вернуться к заявлению                                            | 28 |

## <u>Прежде чем вы начнете, проверьте, подходит ли вам</u> <u>онлайн-регистрация</u>

Родители или законные опекуны могут зарегистрировать учащихся с подготовительного по 12-й класс на текущий и следующий учебные годы, подав заявления и документацию с помощью онлайн-регистрации.

Если вы недавно проживаете в школьном округе Филадельфии (School District of Philadelphia, **SDP**) и впервые регистрируете своего ребенка или регистрируете его для записи в подготовительный класс, вам нужно будет начать процесс здесь.

Давайте рассмотрим несколько уточняющих вопросов, чтобы понять, подходит ли онлайн-регистрация для записи вашего ребенка в школу.

Ваш ребенок...

| переходит из группы дошкольного                                                           | подает заявление в школу не по месту                                                         |  |  |
|-------------------------------------------------------------------------------------------|----------------------------------------------------------------------------------------------|--|--|
| обучения в подготовительный класс?                                                        | жительства? <sup>1</sup>                                                                     |  |  |
| новый или возвращающийся учащийся с                                                       | подает заявление в чартерную школу? <sup>2</sup>                                             |  |  |
| пооготовительного по 12-и класс, которыи<br>в настоящее время НЕ зачислен в школу<br>SDP? | в настоящее время зачислен в школу<br>SDP? <sup>3</sup>                                      |  |  |
| <b>Да!</b> Переходите к онлайн-регистрации.                                               | <b>Нет</b> . Ознакомьтесь с примечаниями ниже<br>для получения дополнительной<br>информации. |  |  |

Если онлайн-регистрация вам не подходит:

<sup>1</sup> Посетите веб-сайт <u>Student Enrollment & Placement («Прием и зачисление учащихся»)</u> для получения дополнительной информации или информации о подаче заявления в школу не по месту жительства.

<sup>2</sup> Посетите веб-сайт <u>Charter School Office («Отдел чартерных школ»)</u> для получения информации о подаче заявлений для поступления в чартерные школы.

<sup>3</sup> Свяжитесь со школой по месту жительства, чтобы обновить свои демографические данные или информацию о своей семье.

Регистрация вашего ребенка онлайн включает заполнение четырех уникальных разделов и занимает в среднем 45 минут. Этот процесс требует загрузки документации.

#### <u>Навигация</u>

 Родители и опекуны могут получить доступ к онлайн-регистрации на веб-сайте Отдела по приему и зачислению учащихся (Office of Student Enrollment and Placement) (<u>philasd.org/studentplacement</u>). Нажмите на голубую кнопку с надписью New Student Registration («Регистрация новых учащихся»).

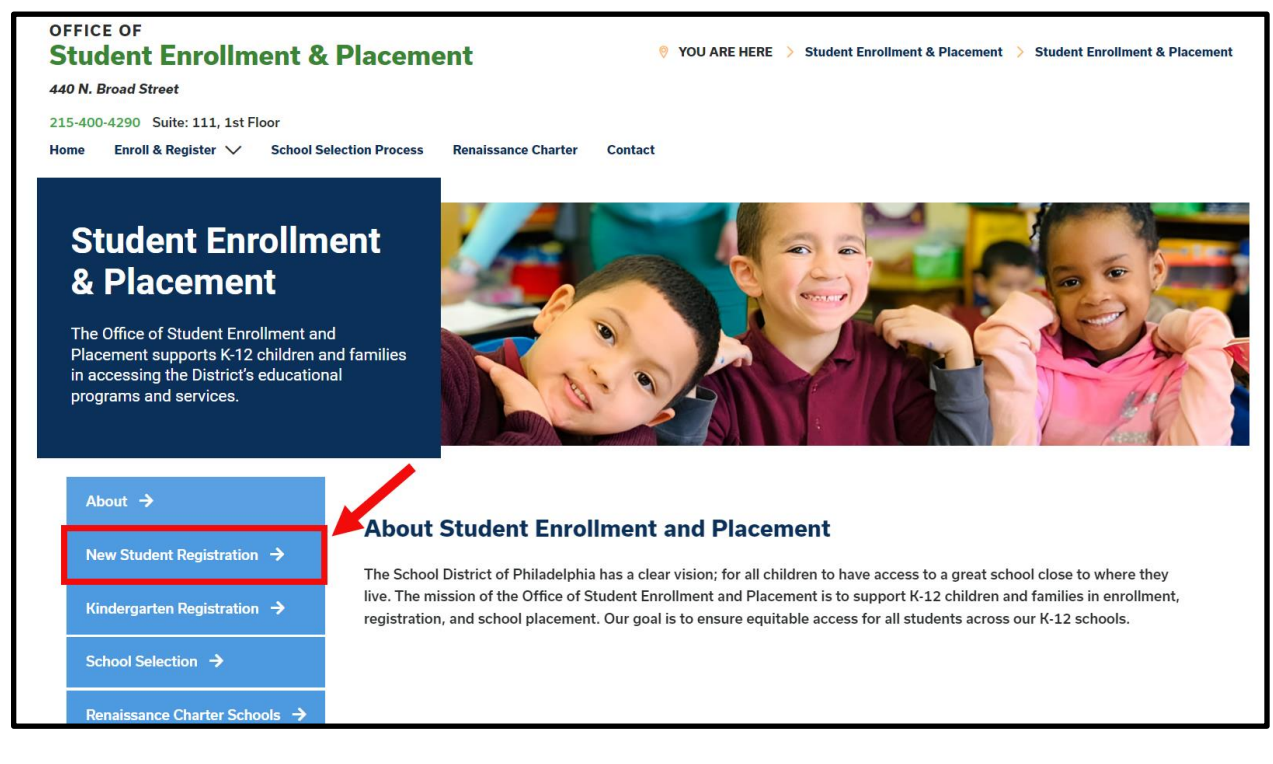

 Страница New Student Registration («Регистрация новых учащихся») включает множество ресурсов для родителей и опекунов, которые готовятся зарегистрировать своего учащегося на предстоящий учебный год, а также описание необходимых документов и инструкции по онлайн-регистрации вашего ребенка. Просмотрите эти материалы. Чтобы начать процесс онлайн-регистрации вашего ребенка, нажмите на зеленую ссылку Online Registration (OLR) («Онлайнрегистрация»).

| About                                     | New Student Registration                                                                                                    |
|-------------------------------------------|----------------------------------------------------------------------------------------------------|
| New Student Registration $\rightarrow$    | Registration is for students of all grades (K-12) entering the District for the first time and/or are coming to the District from                                                                                                    |
| Kindergarten Registration $\rightarrow$   | a different school district.<br>The School District of Philadelphia offer two ways to register their children in school:                                                                                                    |
| School Selection 🔶                        | Option 1:     Register using the Online Registration (OLR). The OLR allows families to complete the enrollment process online, from                                                                                                    |
| Renaissance Charter Schools $\rightarrow$ | wherever they have access to the internet. Before starting this process, we encourage families to follow all instructions (see below!) carefully and have all of the proper documents in electronic format.                                         |
| Resources & FAQs →                        | Option 2:     Register using the paper application at the school connecting to the home address (their "catchment" school). Families are accurrent to first, contact their catchment school to see if an appointment is persent. You must bring the |
| Contact Us →                              | required enrollment documents when registering your child in-person (see Step 2 below: proof of child's age,<br>immunization record, and two proofs of address)                                                                                     |

#### Начало нового процесса онлайн-регистрации

 Загрузится экран Online Registration Welcome Screen («Экран приветствия при онлайн-регистрации»). В верхней части экрана нажмите на предпочитаемый вами язык, чтобы получить доступ к переведенным версиям заявления. По умолчанию исходный язык — английский.

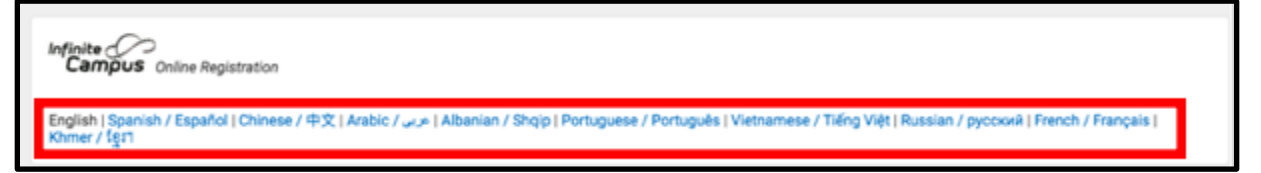

 Чтобы начать подачу нового заявления, нажмите кнопку слева от надписи Start New Registration («Начать процесс новой регистрации»). Затем нажмите Next («Далее»). (Инструкции по редактированию существующего заявления см. в разделе Returning to an Application («Вернуться к заявлению»).

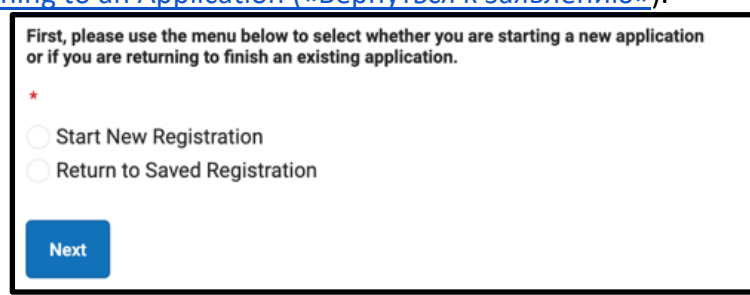

3. Выберите учебный год, на который вы хотите зарегистрироваться. Затем нажмите *Next («Далее»)*.

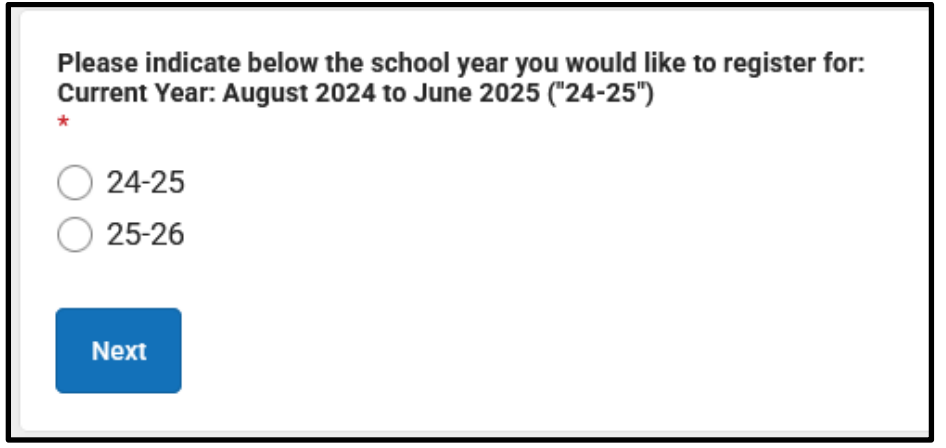

4. Ознакомьтесь с приведенными на этой странице инструкциями относительно необходимых документов и сохранения ваших учетных данных, чтобы получить доступ к вашему заявлению позже. Убедитесь, что у вас будет возможность приложить необходимые документы к вашему заявлению во время онлайнрегистрации. Затем прокрутите страницу вниз, чтобы ввести информацию о родителе или законном опекуне и начать подачу заявления.

| Welcome to The School District of Philadelphia's<br>Please be advised that the Online Registration system requires that yo<br>However, you will not be able to complete the application if you do not<br>Proof of your child's age<br>Two (2) documents showing proof of your address.<br>Interminiation records (Shoti?) | If the text is difficult to read,<br>press the blue button to<br>generate a new code. |
|----------------------------------------------------------------------------------------------------|---------------------------------------------------------------------------------------|
| If you cannot complete the entire application at this time, the following<br>Parent or Legal Guardian First and Last Name<br>Parent or Legal Guardian Date of Birth<br>Application Number (provided after you click the "Begin Registred")                                                                                | Begin Registration                                                                    |

5. Введите свои имя и фамилию, дату рождения и адрес электронной почты. Укажите ваш адрес электронной почты, чтобы получать важные обновления о статусе вашего заявления. Используйте выпадающее меню, чтобы указать, есть ли в вашей семье учащиеся, которые в настоящее время зачислены в школу округа, выбрав Yes («Да») или No («Нет»).

|                                                                                                    | i First Name *                                                                                                    |
|----------------------------------------------------------------------------------------------------|----------------------------------------------------------------------------------------------------|
| Sample                                                                                                    |                                                                                                    |
| Parent/Legal Guardiar                                                                                                    | Last Name *                                                                                                    |
| Parent                                                                                                    |                                                                                                    |
| Parent/Legal Guardiar                                                                                                    | Date of Birth (MM/DD/YYYY) *                                                                                                    |
| 07/07/1977                                                                                                    |                                                                                                    |
| Devent/Legal Cuerdier                                                                                                    | Email Address                                                                                                    |
| Parent/Legal Guardiar                                                                                                    |                                                                                                    |
| parent@email.cor                                                                                                    | n                                                                                                    |
| parent@email.cor                                                                                                    | n<br>iblings currently enrolled at SDP?                                                                                                    |
| parent@email.cor<br>Does your child have s<br>Please select 'Yes' in ti                                                                      | n<br>iblings currently enrolled at SDP?<br>ne dropdown if there are any students in your household who are currently                                                                                         |
| parent/Legal Guardiar<br>parent@email.cor<br>Does your child have s<br>Please select 'Yes' in t<br>enrolled in a Philadelpl                  | n<br>iblings currently enrolled at SDP?<br>he dropdown if there are any students in your household who are currently<br>hia District school. They will need to be listed in the 'School-Age Sibling' section |
| parent@email.cor<br>parent@email.cor<br>Does your child have s<br>Please select 'Yes' in t<br>enrolled in a Philadelp<br>of the application. | n<br>iblings currently enrolled at SDP?<br>ne dropdown if there are any students in your household who are currently<br>nia District school. They will need to be listed in the 'School-Age Sibling' section |

 Найдите контрольное изображение в нижней части страницы, и введите последовательность букв и цифр в поле под изображением. Нажмите Begin Registration («Начать регистрацию»).

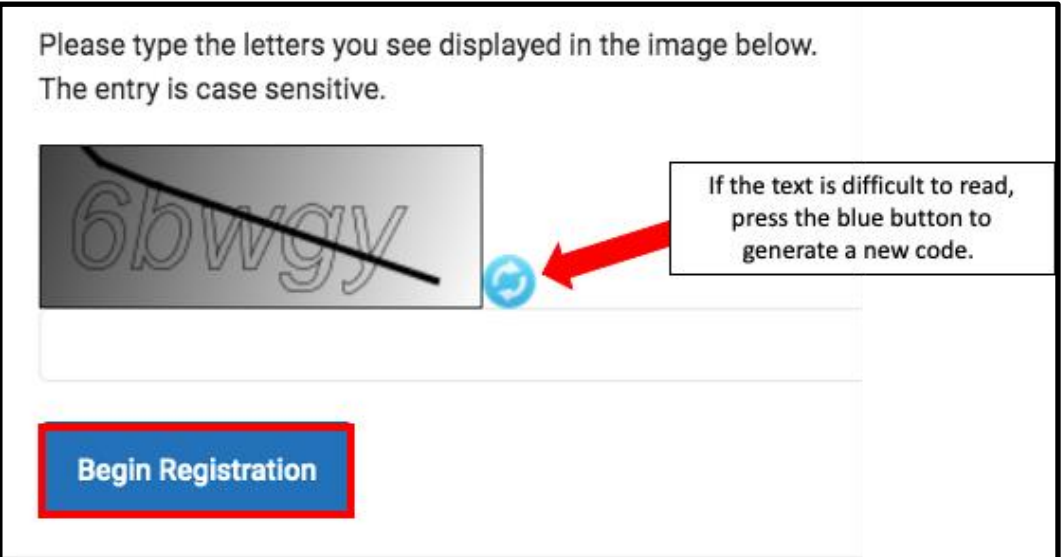

 Появится номер вашего заявления. Запишите этот номер, так как он вам понадобится, чтобы вернуться в систему онлайн-регистрации, если по какой-либо причине вам потребуется выйти до завершения процесса. Нажмите Confirm («Подтвердить»).

| Your appl | lication number is:                                                |
|-----------|--------------------------------------------------------------------|
| 73068     |                                                                    |
| Please w  | rite this number down!                                             |
| This num  | ber is required to log back in to the Online Registration process. |
| Confirm   |                                                                    |

**ПРИМЕЧАНИЕ.** Номер заявления используется для отслеживания онлайнрегистраций по всему округу и не отражает количество онлайн-регистраций в конкретной школе. Этот номер вам понадобится для того, чтобы в будущем получить доступ к вашему заявлению.

8. Откроется новое окно с просьбой подтвердить, что вы являетесь либо родителем/опекуном, указанным на предыдущем экране, либо авторизованным пользователем этой учетной записи, и что данные, которые вы предоставляете, являются точными и достоверными, насколько вам известно. Введите свои имя и фамилию в текстовом поле, чтобы поставить электронную подпись. Затем нажмите *Submit («Отправить»)*.

| elcome Sample Parent! Please type in your first and last name in the box below.<br>I typing your name into the box above you attest that you are the person authenticated in this application or an authorized user of this account, and the data you are<br>tering/verifying is accurate and true to the best of your knowledge. |
|----------------------------------------------------------------------------------------------------|
| pe Your First and Last Name to Continue *                                                                                                    |
| Sample Parent                                                                                                    |
| Submit                                                                                                    |

#### Добавление информации об основном месте

#### <u>жительства</u>

Заявление откроется, начиная со вкладки **Student(s) Primary Household («Основное место жительства учащегося»)**. Термин "Primary Household" («Основное место жительства») относится к месту, в котором ваш ребенок живет большую часть времени. Если ваш ребенок также проживает в другом месте, у вас будет возможность предоставить эту информацию в разделе заявления о родителях/опекунах.

1. Введите номер телефона основного места жительства вашего ребенка. У учащихся может быть только одно основное место жительства и несколько дополнительных. При необходимости вы сможете ввести информацию о *дополнительном месте жительства позже*. После ввода номера нажмите **Next** («Далее»).

| • Primary Home Phone |
|----------------------|
| Primary Home Phone * |
| ()                   |
| Next >               |

 Укажите свой домашний адрес — введите номер дома в поле House Number («Номер дома»). Выберите Direction («Направление») (север, северо-запад, юг, юго-запад и т. д.) из выпадающего меню, если применимо. Введите название улицы в поле Street («Улица»). Если ваш адрес существует в системе, он появится в зеленом поле. Нажмите на свой адрес, и остальные поля будут заполнены автоматически. Нажмите Save/Continue («Сохранить/Продолжить»).

| O Home Address                                                                                                    |                        | -         |  |  |
|----------------------------------------------------------------------------------------------------|------------------------|-----------|--|--|
| Please enter the <u>student's</u> home address below.<br>As you fill in the address, the system will automatically populate a list of valid addresses. Please select the correct address from this list.<br>If the address does not appear in the list, email the Office of Student Enrollment and Placement at <u>osep@philasd.org</u> .<br>Please title the email "OLR: Missing Address" and include the primary home address and application number.<br>In three (3) business days, we will notify you when the address is added to our system. You may then continue the registration process.<br>For example, 440 N Broad St, Philadelphia, PA 19130 would be entered as:<br><u>House Number</u> : 440<br><u>Direction</u> : N<br><u>Street</u> : Broad<br><u>Tag</u> : St<br>etc. |                        |           |  |  |
| House Number * Direction Street * 440 North  Broad City * Clear Address Fields Click on your address if it appears in the box. 440 N Broad St Philadelphia, PA 19130 You must select an address from Tirst above.                                                                                                    | Tag (St., Blvd., etc.) | Apartment |  |  |
| Save/Continue                                                                                                    |                        |           |  |  |

## <u>Добавление информации о родителях и опекунах</u>

В этом разделе вы предоставите демографические и контактные данные родителей/опекунов этого учащегося. В заявлении можно указать несколько родителей/опекунов, но каждый из них должен быть добавлен отдельно. Сначала вам будет предложено предоставить информацию о родителе/опекуне, который создает учетную запись заявления, а потом можно будет добавить дополнительных родителей/опекунов. 1. Появится всплывающее окно, информирующее о том, что вам необходимо ввести информацию о родителях/опекунах. Нажмите «**ОК**».

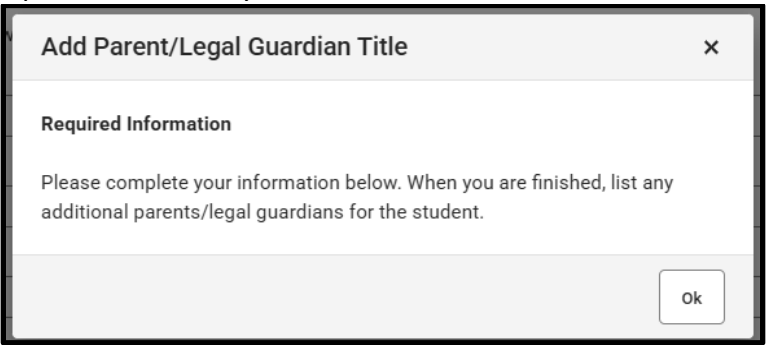

2. Введите необходимую информацию о каждом из родителей/опекунов вашего ребенка. Нажмите *Next («Далее»)*.

| Parent/Legal Guardian Name: Sample Parent                           |
|---------------------------------------------------------------------|
| Demographics                                                        |
| Enter the parent/legal guardian information below.                  |
| First Name: *                                                       |
| Sample                                                              |
| Middle Name:                                                        |
| Last Name: *                                                        |
| Parent                                                              |
| Suffix:                                                             |
| •                                                                   |
| Date of Birth:                                                      |
| 07/07/1977                                                          |
| Gender: *                                                           |
| Male                                                                |
| Parent/Legal Guardian's<br>Military Status ( <i>if any</i> ):       |
| ▼                                                                   |
| I am registering myself as an emancipated or unaccompanied minor. * |
| No v                                                                |
| Does this person live at the address listed below? *                |
| Yes 🔻                                                               |
| 440 N Broad St<br>Philadelphia, PA 19130-4015                       |
| Next >                                                              |

**ПРИМЕЧАНИЕ.** Если родитель/опекун не проживает по основному месту жительства учащегося, выберите *No* (*«Hem»*), отвечая на вопрос *Does this person live at the address listed below* (*«Проживает ли этот человек по адресу, указанному ниже»*). Тогда у вас будет возможность добавить адрес этого родителя/опекуна, который обозначен как Secondary Household (*«*Дополнительное место жительства»).

3. Введите контактную информацию родителя/опекуна. Укажите Contact Preferences («Предпочтительный способ связи»), отметив соответствующие поля в правой части экрана. Прочитайте описание каждого предпочтения. НЕ отмечайте поле Private («Скрытый номер»). Обратите внимание, что на этом экране необходимо ввести хотя бы один номер телефона. Поставьте отметку в полях Text (SMS) («Текстовые сообщения, CMC»), если вы хотите получать текстовые сообщения. Укажите предпочитаемый язык для общения с родителем/опекуном в поле Preferred Contact Language («Предпочитаемый язык для общения»). Нажмите Save/Continue («Сохранить/Продолжить»).

| Note: At least one phone number is required.         Enter the <u>parent/legal quardian's</u> contact information and check the boxes for your preferred type(s) of communication from the District.         Primery Phone: •         (11)111111         Work Phone:         (                                                                                                    | Parent/Legal Guardian Contact Information                                                                                                    |                                                                                                    |                                                                                                    |                                                              |                     |                      |                      |         |
|----------------------------------------------------------------------------------------------------|----------------------------------------------------------------------------------------------------|----------------------------------------------------------------------------------------------------|----------------------------------------------------------------------------------------------------|--------------------------------------------------------------|---------------------|----------------------|----------------------|---------|
| Erer the <u>patent/legal guardians</u> contact information and check the boxes for your preferred type(s) of communication from the District.  Primary Panee.*  (111)111-1111  Vork Phone:                                                                                                    | Note: At least <b>one</b> phone number is required.                                                                                                    |                                                                                                    |                                                                                                    |                                                              |                     |                      |                      |         |
| Primary Plone: *  (111)111-1111  Work Phone:                                                                                                    | Enter the parent/legal guardian's contact information and check the boxes for your preferred type(s) of communication from the District.                                                                                                    |                                                                                                    |                                                                                                    |                                                              |                     |                      |                      |         |
| (111)111-1111         Work Phone:         □                                                                                                    | Primary Phone: *                                                                                                    |                                                                                                    |                                                                                                    |                                                              |                     |                      |                      |         |
| Vok Phone:   United Phone:   United Phone:   Image: Constraint Preferences   Image: Constraint Preferences   Image: Constraint Prefer                                                                                                    | (111)111-1111                                                                                                    |                                                                                                    |                                                                                                    |                                                              |                     |                      |                      |         |
| ClipX                                                                                                    | Work Phone:                                                                                                    |                                                                                                    |                                                                                                    |                                                              |                     |                      |                      |         |
| Other Phone:         Email:         parent@email.com         Email:         @ @ @ @ @ @ @ @ @ @ @ @ @ @ @ @ @ @ @                                                                                                    | ()X                                                                                                    |                                                                                                    |                                                                                                    |                                                              |                     |                      |                      |         |
| Email: <b><b><b><b><b><b><b><b><b><b><b><b><b></b></b></b></b></b></b></b></b></b></b></b></b></b>                                                                                                    | Other Phone:                                                                                                    |                                                                                                    |                                                                                                    |                                                              |                     |                      |                      |         |
| Email: <b><b><b><b><b><b><b><b><br/>Image: Image: Ima</b></b></b></b></b></b></b></b> | ()X                                                                                                    |                                                                                                    |                                                                                                    |                                                              |                     |                      |                      |         |
| parent@email.com       EMERGENCY       HIGH PRIORITY       ATTENDANCE       BEHAVIOR       GENERAL       TEACHER       PRIVATE         Image: Image:                                                                                            | Email:                                                                                                    |                                                                                                    |                                                                                                    | <b><u>C</u></b>                                              | ontact Preferences  | s                    |                      |         |
| Secondary Email:     Preferred Contact Language: *     English     Description of Contact Preferences   Emergency: Check this box to receive emergency notifications at this contact. High Priority: Check this box to receive attendance notifications at this contact. Attendance: Check this box to receive behavior messages at this contact. Behavior: Check this box to receive behavior messages at this contact. General: Check this box to receive food services notifications from the District at this contact. Food Service: Check this box to receive food services notifications from teachers at this contact. Facher: Check this box to receive food services notifications from teachers at this contact. Food Service: Check this box to receive food services notifications from teachers at this contact. Food Service: Check this box to receive food services notifications from teachers at this contact. Food Service: Check this box to receive food services notifications from teachers at this contact. Food Service: Check this box to receive food services notifications from teachers at this contact. Food Service: Check this box to receive food services notifications from teachers at this contact. Food Service: Check this box to receive food services notifications from teachers at this contact. Food Service: Check this box to receive food services notifications from teachers at this contact. Food Service: Check this box to receive food services notifications from teachers at this contact. Food Service: Check this box to receive food services notifications from teachers at this contact. Forder: Check this box to receive food services notifications from teachers at this contact. Forder: Check this box to receive food services notifications from teachers at this contact. Forder: Check this box to receive food services notifications from teachers at this contact. Forder: Check this box to receive food services notifications from                                                                                   | parent@email.com                                                                                                    | EMERGENCY                                                                                                    | HIGH PRIORITY                                                                                                    | ATTENDANCE                                                   | BEHAVIOR            | GENERAL              | TEACHER              | PRIVATE |
| Secondary Email:  Preferred Contact Language:*  English  Description of Contact Preferences Emergency: Check this box to receive emergency notifications at this contact. High Priority: Check this box to receive high priority notifications at this contact. High Priority: Check this box to receive behavior messages at this contact. Behavior: Check this box to receive behavior messages at this contact. General: Check this box to receive general school notifications from the District at this contact. Food Service: Check this box to receive general assignment notifications from teachers at this contact. Private: Check this box to receive grade and assignment notifications from teachers at this contact. Private: Check this box to mark this number as private. <b> WARNING:</b> Checkling this box will prevent you from receiving any notifications at this contact, including emergency notifications.                                                                                                    |                                                                                                    |                                                                                                    | <                                                                                                    | ✓                                                            | ✓                   |                      | <                    |         |
|                                                                                                    | Preferred Contact Language: * English Description of Contact Preferences Emergency : Check this box to receive emerge High Priority : Check this box to receive etherded Behavior : Check this box to receive general sci Food Service : Check this box to receive general sci Food Service : Check this box to receive grade and Private : Check this box to receive grade and Private : Check this box to mark this number a emergency notifications.  < Previous | ency notifications at<br>priority notifications a<br>meesages at this cr<br>hool notifications for<br>services notification<br>assignment notific<br>as private. <b> WAR</b> | t this contact.<br>at this contact.<br>Int this contact.<br>ontact.<br>om the District at th<br>ns at this contact.<br>ations from teacher<br>NING: | nis contact.<br>rs at this contact.<br>g this box will preve | nt you from receivi | ng any notifications | at this contact, inc | łuding  |

4. Если введена вся необходимая информация, в столбце *Completed («Заполнено»)* рядом с именем и фамилией родителя/опекуна появится зеленая галочка. При

необходимости нажмите на имя или фамилию для редактирования. Чтобы добавить в систему еще одного родителя или опекуна, нажмите Add New Parent/Guardian («Добавить нового родителя/опекуна») и повторите предыдущие действия. Когда все родители/опекуны, включенные в ваше заявление, будут отмечены зелеными галочками, нажмите Save/Continue («Сохранить/Продолжить»).

| FIRST NAME                    | LAST NAME | GENDER | COMPLETED |
|-------------------------------|-----------|--------|-----------|
| Sample                        | Parent    | М      | COMPLETED |
| Add New Parent/Legal Guardian |           |        |           |
| < Back Save/Continue          |           |        |           |

#### <u>Добавление контактных лиц для связи в экстренных</u>

#### <u>ситуациях</u>

Контактное лицо для связи в экстренных ситуациях — это человек, с которым следует связаться в экстренной ситуации, если с родителями/опекунами связаться не удается. При заполнении этого раздела не вводите повторно информацию родителей или опекунов, которые были указаны ранее. Это дополнительные лица, указываемые в порядке очередности, для связи в экстренной ситуации, помимо родителей/опекунов. Должно быть указано как минимум одно контактное лицо, а максимальное количество контактных лиц для связи в экстренных ситуациях не должно превышать четырех.

 Загрузится экран Emergency Contact («Контактное лицо для связи в экстренных ситуациях»). Нажмите Add New Emergency Contact («Добавить новое контактное лицо для связи в экстренных ситуациях»). Появится всплывающее окно, информирующее о том, что вам необходимо ввести информацию о контактном лице для связи в экстренных ситуациях. Нажмите «OK».

| Emergency Contact                                                       |                                                                |                                        |                     |  |  |
|-------------------------------------------------------------------------|----------------------------------------------------------------|----------------------------------------|---------------------|--|--|
| Estimated Completion Time: 5 Minutes                                    |                                                                |                                        |                     |  |  |
| FIRST NAME                                                              | FIRST NAME GENDER COMPLETED                                    |                                        |                     |  |  |
|                                                                         |                                                                | No records available.                  |                     |  |  |
| In order to help prevent the creation of du                             | plicate records, please do not cre                             | ate new records in this section for th | e following people: |  |  |
| FULL NAME                                                               | REASON                                                         |                                        |                     |  |  |
| Sample Parent                                                           | Sample Parent Already in this application as a Parent/Guardian |                                        |                     |  |  |
| Add New Emergency Contact The maximum number of emergency contacts is 4 |                                                                |                                        |                     |  |  |

2. Введите демографические данные контактного лица для связи в экстренных ситуациях. Нажмите *Next («Далее»)*.

| Contact Name: Sample Contact                                                                                                    |  |  |  |  |
|----------------------------------------------------------------------------------------------------|--|--|--|--|
| O Demographics                                                                                                    |  |  |  |  |
| Please complete the following information for each emergency contact for your student.                                                   |  |  |  |  |
| Persons listed as Emergency Contacts will be contacted in the case of an emergency<br>if the Parent or Legal Guardian cannot be reached. |  |  |  |  |
| First Name: *                                                                                                    |  |  |  |  |
| Sample                                                                                                    |  |  |  |  |
| Middle Name:                                                                                                    |  |  |  |  |
|                                                                                                    |  |  |  |  |
| Last Name: *                                                                                                    |  |  |  |  |
| Contact                                                                                                    |  |  |  |  |
| Suffix:                                                                                                    |  |  |  |  |
| Gender: *                                                                                                    |  |  |  |  |
| Female                                                                                                    |  |  |  |  |
| Next >                                                                                                    |  |  |  |  |

3. Введите контактную информацию человека. Необходимо указать хотя бы один номер телефона. Нажмите *Save/Continue («Сохранить/Продолжить»)*.

| 0  | Emergency Contact Information                             |
|----|-----------------------------------------------------------|
| En | ter the following information for this emergency contact. |
|    | Note: At least <b>one</b> phone number is required.       |
| Ho | 222)222-2222                                              |
| Ce | NI Phone:                                                 |
| Wa | ork Phone:<br>()X                                         |
| En | nail:                                                     |
|    | < Previous                                                |
|    | Cancel Save/Continue                                      |

- 4. Экран *Emergency Contact («Контактное лицо для связи в экстренных ситуациях»)* будет обновлен.
  - а. Если введена вся необходимая информация, в столбце Completed («Заполнено») рядом с именем и фамилией контактного лица для связи в экстренных ситуациях появится зеленая галочка.
  - b. Нажмите на имя или фамилию для редактирования.
  - с. Чтобы добавить еще одно контактное лицо для связи в экстренных ситуациях, нажмите Add New Emergency Contact («Добавить новое контактное лицо для связи в экстренных ситуациях») и повторите предыдущие действия. Когда все контактные лица для связи в экстренных ситуациях, включенные в ваше заявление, будут отмечены зелеными галочками, нажмите Save/Continue («Сохранить/Продолжить»).

| Emergency Contact                                                                              |                                             |                                         |                 |  |  |  |  |
|------------------------------------------------------------------------------------------------|---------------------------------------------|-----------------------------------------|-----------------|--|--|--|--|
| Estimated Completion Time: 5 Minutes                                                           |                                             |                                         |                 |  |  |  |  |
| FIRST NAME                                                                                     | LAST NAME                                   | GENDER                                  | COMPLETED       |  |  |  |  |
| Sample                                                                                         | Contact                                     | F                                       | COMPLETED       |  |  |  |  |
| In order to help prevent the creation of dupli                                                 | icate records, please do not create new rec | cords in this section for the following | ng people:      |  |  |  |  |
| FULL NAME                                                                                      | REASON                                      |                                         |                 |  |  |  |  |
| Sample Parent                                                                                  |                                             | Already in this application as a        | Parent/Guardian |  |  |  |  |
| Add New Emergency Contact         The maximum number of emergency contacts is 4         < Back |                                             |                                         |                 |  |  |  |  |

## <u>Добавление информации об учащемся</u>

В этом разделе вы будете вводить важную информацию об учащемся, которого вы perucmpupyeme. Помните, что в заявление можно включить только одного учащегося. На каждого ребенка школьного возраста, которого вы хотите зарегистрировать, необходимо подавать отдельное заявление. Заявления с указанием нескольких детей не будут приняты, вы должны будете отправить их повторно. При заполнении этого раздела вам будет предложено загрузить подтверждающую документацию вашего учащегося, чтобы завершить процесс регистрации. Дополнительную информацию о документах, необходимых для регистрации, можно найти на веб-сайте Отдела по приему и зачислению учащихся (https://www.philasd.org/studentplacement/registration/).

#### 1. Нажмите Add New Student («Добавить нового учащегося»), чтобы продолжить.

| udent                                |                       |                                                     |                                  |                         |           |  |
|--------------------------------------|-----------------------|-----------------------------------------------------|----------------------------------|-------------------------|-----------|--|
| stimated Completion Time: 30 Minutes |                       |                                                     |                                  |                         |           |  |
| FIRST NAME                           | LAST N                | ME                                                  | GENDER                           | SCHOOL                  | COMPLETED |  |
|                                      |                       |                                                     | No records available.            |                         |           |  |
| order to help prevent the            | creation of duplicate | records, please do not creat                        | e new records in this section fo | r the following people: |           |  |
| FULL NAME                            |                       | REASON                                              |                                  |                         |           |  |
| Sample Pa                            | irent                 | Already in this application as a Parent/Guardian    |                                  |                         |           |  |
| Sample Co                            | ntact                 | Already in this application as an Emergency Contact |                                  |                         |           |  |
| Add New Student                      | New Student<br>Back   |                                                     |                                  |                         |           |  |
|                                      |                       |                                                     |                                  |                         |           |  |

 Появится раздел Demographics («Демографические данные»), в котором содержится важная информация о политике, касающейся имени и гендерной идентификации. Внимательно изучите эту информацию.

|                                                                                                    | _ |
|----------------------------------------------------------------------------------------------------|---|
| • Demographics —                                                                                                    |   |
| Please enter your student's information below. The student's name should be entered exactly as it appears on the birth certificate. If your student has two last names, please enter both in the Last Name field.                                                                                                    |   |
| Preferred Identifiers (Policy 252): Students who wish to identify using a different preferred name and/or gender can communicate their preference to the Office of Student Rights and Responsibilities after registering with their legal information. Click here to fill out the preferred name/gender update form. |   |
| For further resources and support, visit the Office of Student Rights and Responsibilities website.                                                                                                    |   |
|                                                                                                    |   |

 Введите все необходимые демографические данные учащегося в следующие поля, а также любую другую информацию, которая может иметь отношение к учащемуся. Система укажет школу по месту жительства, в которую будет отправлено ваше заявление, с учетом указанного вами ранее адреса и указанного в этом разделе класса. Нажмите *Next («Далее»).*

| Legal First Name: *                                                                                                    | Gender: *           |  | Enrollment Grade: * | 7 |  |  |
|----------------------------------------------------------------------------------------------------|---------------------|--|---------------------|---|--|--|
| Тгасу                                                                                                    | Female 🔻            |  | Kindergarten 🔻      |   |  |  |
| Legal Middle Name:                                                                                                    | Date of Birth: *    |  |                     |   |  |  |
|                                                                                                    | 08/08/2020          |  |                     |   |  |  |
| Legal Last Name: *                                                                                                    | Date Entered U.S.:  |  |                     |   |  |  |
| Ross                                                                                                    | month/day/year      |  |                     |   |  |  |
| Suffix:                                                                                                    | Country of Birth: * |  |                     |   |  |  |
| <b>•</b>                                                                                                    | United States 🔹     |  |                     |   |  |  |
| Assigned school is:<br>Waring, Laura W. ES                                                                                                    |                     |  |                     |   |  |  |
| School Assignment Information                                                                                                    |                     |  |                     |   |  |  |
| The student's neighborhood school will be automatically assigned based on the listed primary home address.                                                                     |                     |  |                     |   |  |  |
| If no neighborhood school is found, please continue this registration. The Office of Student Enrollment and Placement will contact you about your student's school assignment. |                     |  |                     |   |  |  |
| Residents within the boundaries of the Kensington Complex will be contacted by the school team to discuss all placement options in the Kensington High Schools.                |                     |  |                     |   |  |  |
| Next >                                                                                                    |                     |  |                     |   |  |  |

**ПРИМЕЧАНИЕ.** Если назначенная школа не будет указана, продолжайте заполнять заявление. Сотрудник Отдела по приему и зачислению учащихся свяжется с вами по поводу школы, в которую будет зачислен ваш ребенок.

 Введите информацию о расовой/этнической принадлежности вашего ребенка. В выпадающем меню выберите Yes («Да») или No («Hem»), чтобы указать, является ли ваш учащийся испаноязычным/латиноамериканцем. Затем отметьте все поля с подходящими вариантами. Нажмите Next («Далее»).

| Race/Ethnicity                 |                                                                                                |
|--------------------------------|------------------------------------------------------------------------------------------------|
| Hispanic/Latino? *             |                                                                                                |
| No                             | <b>•</b>                                                                                       |
| Please check all that a        | ipply.                                                                                         |
| Note: If the <u>Hispanic/L</u> | atino section was marked <b>No</b> , at least <b>one (1)</b> of the below options is required. |
| American Indian or Alaska      | a Native                                                                                       |
| Asian                          |                                                                                                |
| Black or African American      | 1                                                                                              |
| Native Hawaiian or Other       | Pacific Islander                                                                               |
| White                          |                                                                                                |
| < Previous Nex                 | α >                                                                                            |

**ПРИМЕЧАНИЕ.** Если вы выберете *No («Hem»)* в выпадающем меню *Hispanic/Latino*? (*«Испаноязычный/латиноамериканец?»*), вы должны будете отметить хотя бы один вариант из списка.

5. Укажите ваш жилищный статус, отметив соответствующее поле. Нажмите **Next** («Далее»).

| Housing                                                                                                    |  |  |  |  |  |
|----------------------------------------------------------------------------------------------------|--|--|--|--|--|
| In this next section, please share information about your current housing.                                                                                                    |  |  |  |  |  |
| In some instances, you may be entitled to supports and services under the federal McKinney-Vento Act which supports the enrollment and education of students who may be experiencing housing challenges. The School District can help connect you to these services if you qualify. |  |  |  |  |  |
| Note: This information is confidential and will not impact your registration application.                                                                                                    |  |  |  |  |  |
| Rent<br>Own                                                                                                    |  |  |  |  |  |
| Living with family/others                                                                                                    |  |  |  |  |  |
| Living with family/others due to hardship                                                                                                    |  |  |  |  |  |
| Child n the custody of a child welfare agency                                                                                                    |  |  |  |  |  |
| Living in hotel/motel due to hardship                                                                                                    |  |  |  |  |  |
| Child NOT living with their parent/legal guardian (known as "unaccompanied youth")                                                                                                    |  |  |  |  |  |
| Living in shelter or transitional housing                                                                                                    |  |  |  |  |  |
| Other homeless situation                                                                                                    |  |  |  |  |  |
| < Previous Next >                                                                                                    |  |  |  |  |  |

6. Укажите степень родства каждого родителя/опекуна с учащимся, выбрав соответствующий вариант в выпадающем меню *Relationship* («Степень родства»).

| • Relationships - Parent/Legal Guardian                                                                                                    |                                                             |                                             |  |  |  |
|----------------------------------------------------------------------------------------------------|-------------------------------------------------------------|---------------------------------------------|--|--|--|
| Keeping you updated about your child throughout the school year and in the event of a<br>For each person listed below, please indicate their relationship to the student, whethe<br>Also indicate the order that the school should contact each person listed in the event                                                                                                  |                                                             |                                             |  |  |  |
| Note: At least one (1) person must be m                                                                                                    | arked as "Guardian".                                        |                                             |  |  |  |
| NAME                                                                                                    | RELATIONSHIP *                                              | GL                                          |  |  |  |
| SAMPLE PARENT                                                                                                    | <b></b>                                                     | )                                           |  |  |  |
| Description of Contact Preferences<br>Guardian : Checking this box will flag this<br>Mailing : Checking this box means you we<br>Portal : Checking this box will allow you to<br>child is fully enrolled.<br>Messenger : Checking this box means yo<br>Secondary Household : Checking this boy<br>Emergency Contact Order : Setting this no<br>of 1.<br>No Relationship N/A | No Relationship<br>Father<br>Mother<br>Aunt/Uncle<br>Cousin | strict<br>evia t<br>strict<br>ndary<br>emei |  |  |  |

 Предпочтительные способы связи указаны в полях Guardian («Опекун»), Mailing («По почте»), Portal («Портал») и Messenger («Мессенджер»). Они все отмечены по умолчанию. Присвойте номера в выпадающем меню Emergency Contact Order («Порядок очередности для связи в экстренной ситуации»), чтобы указать, в каком порядке сотрудники школы должны связываться с контактными лицами в экстренной ситуации. Нажмите Next («Далее»).

| NAME                                                                                                    | RELATIONSHIP *                                                                                                    | GUARDIAN                                                                                     | MAILING                                                            | PORTAL                                         | MESSENGER                                 | SECONDARY<br>HOUSEHOLD                | EMERGENO<br>CONTACT<br>ORDER * | CY |
|----------------------------------------------------------------------------------------------------|----------------------------------------------------------------------------------------------------|----------------------------------------------------------------------------------------------|--------------------------------------------------------------------|------------------------------------------------|-------------------------------------------|---------------------------------------|--------------------------------|----|
| SAMPLE PARENT                                                                                                    | Father •                                                                                                    |                                                                                              | <ul><li>✓</li></ul>                                                | <                                              | <                                         |                                       | 1                              | •  |
| Guardian : Checking this box will flag this<br>Mailing : Checking this box will flag this<br>Mailing : Checking this box will allow you t<br>child is fully enrolled.<br>Messenger : Checking this box means yo<br>Secondary Household : Checking this bo<br>Emergency Contact Order : Setting this n<br>of 1.<br>No Relationship N/A | s person as legal guardian to the student.<br>rant to receive information via the U.S. Po<br>to directly view child's information online<br>but want to receive messages from the Dis<br>x means this individual is part of a Secon<br>number will determine the order in which o | stal Service.<br>via the parent P<br>strict's electroni<br>idary Household<br>emergency cont | ortal. If you are r<br>c messaging sys<br>l.<br>act(s) are notifie | new to the parer<br>stem.<br>ed. Note: Parents | nt Portal, please cr<br>s/legal guardians | reate an account<br>should start with | after your<br>a sequence       | 5  |
| Relationships - Emergency Contacts                                                                                                    |                                                                                                    |                                                                                              |                                                                    |                                                |                                           |                                       |                                | +  |

 Укажите степень родства с учащимся каждого контактного лица для связи в экстренных ситуациях, выбрав соответствующий вариант в выпадающем меню Relationship («Степень родства»), затем выберите номер очередности в выпадающем меню Emergency Contact Order («Порядок очередности для связи в экстренной ситуации»). Нажмите Next («Далее»).

| Relationships - Emergency Contact                                                                                                    | Relationships - Emergency Contacts |                              |                         |  |  |  |
|----------------------------------------------------------------------------------------------------|------------------------------------|------------------------------|-------------------------|--|--|--|
| Please enter the relationship to the                                                                                                    | ne student of each contact liste   | ed below as well as the en   | nergency contact order. |  |  |  |
| In the event of an emergency, the                                                                                                    | school will use this order to no   | otify emergency contacts.    |                         |  |  |  |
| A minimum of 1 emergency co                                                                                                    | ontact is required.                |                              |                         |  |  |  |
| NAME                                                                                                    | RELATIONSHIP *                     | EMERGENCY<br>CONTACT ORDER * |                         |  |  |  |
| SAMPLE CONTACT                                                                                                    | Aunt/Uncle                         | ▼][2 ▼]                      |                         |  |  |  |
| Description of Contact Preferences Emergency Contact Order : Setting this number will determine the order in which emergency contact(s) are notified. Note: Parents/legal guardians should start with a sequence of 1. No Relationship : Marking this checkbox will indicate that this person does not share a relationship to the student. The relationship will be ended if one exists. |                                    |                              |                         |  |  |  |

9. Предоставьте информацию о школах, в которых числился ваш ребенок, выбрав Yes («Да») или No («Hem») во всех необходимых выпадающих меню в этом разделе, затем нажмите, чтобы продолжить.

| Enrollment History and Student Services                                                                                                    |
|----------------------------------------------------------------------------------------------------|
| Understanding where your child was previously enrolled (when applicable) and the types of special student services they received will help us prepare to successfully support your child once they start school with us. |
| Please complete the section below so we can access your child's prior educational records as needed.                                                                                                    |
| Note: Enrollment is not contingent nor affected by providing special education documentation.                                                                                                    |
| Did your student attend pre-kindergarten? * Yes Did your student attend kindergarten? * No Type of school last attended: Name of school last attended:                                                                   |
|                                                                                                    |
| City of school last attended:                                                                                                    |
|                                                                                                    |

10. Предоставьте информацию об услугах, которые получал ваш ребенок, выбрав Yes («Да») или No («Hem») во всех необходимых выпадающих меню в этом разделе, затем нажмите **Next («Далее»)**.

| Has your student ever rec                                                                                                    | eived special education services in PA or another state?*                                                                                                  |
|----------------------------------------------------------------------------------------------------|----------------------------------------------------------------------------------------------------|
| No                                                                                                    | *                                                                                                    |
| If yes, what state did your                                                                                                    | r student receive special education services in?                                                                                                    |
| [                                                                                                    | •                                                                                                    |
| Does your student have a                                                                                                    | current Individualized Education Plan ("IEP")? *                                                                                                    |
| No                                                                                                    | <b>v</b>                                                                                                    |
|                                                                                                    |                                                                                                    |
| Does your student nave a                                                                                                    | current evaluation report? *                                                                                                    |
| NO                                                                                                    | •                                                                                                    |
| Current Evaluation Report                                                                                                    | t Date:                                                                                                    |
| month/day/year                                                                                                    |                                                                                                    |
|                                                                                                    |                                                                                                    |
|                                                                                                    |                                                                                                    |
| Was your student ever en<br>Click here for more informa                                                                                | rolled in an Early Intervention Program ("EIP")?<br>ation on EIPs." *                                                                                      |
| Was your student ever en<br>Click here for more informa                                                                                | rolled in an Early Intervention Program ("EIP")?<br>attion on EIPs." *                                                                                     |
| Was your student ever en<br>Click here for more informa<br>No                                                                          | rolled in an Early Intervention Program ("EIP")?<br>ation on EIPs." *                                                                                      |
| Was your student ever en<br>Click here for more informe<br>No<br>Does your student have a                                              | current 504 plan? *                                                                                                    |
| Was your student ever en<br>Click here for more informe<br>No<br>Does your student have a<br>No                                        | current 504 plan? *                                                                                                    |
| Was your student ever en<br>Click here for more informa<br>No<br>Does your student have a<br>No<br>Has your student previous           | rolled in an Early Intervention Program ("EIP")?<br>ation on EIPs." *<br>current 504 plan? *<br>sly received gifted or talented services? *                |
| Was your student ever en<br>Click here for more information<br>No<br>Does your student have a<br>No<br>Has your student previous       | rolled in an Early Intervention Program ("EIP")?<br>ation on EIPs." *<br>current 504 plan? *<br>sly received gifted or talented services? *                |
| Was your student ever en<br>Click here for more information<br>No<br>Does your student have a<br>No<br>Has your student previous<br>No | rolled in an Early Intervention Program ("EIP")?<br>ation on EIPs." *<br>v<br>current 504 plan? *<br>v<br>sly received gifted or talented services? *<br>v |
| Was your student ever en<br>Click here for more inform<br>No<br>Does your student have a<br>No<br>Has your student previous<br>No      | rolled in an Early Intervention Program ("EIP")?<br>ation on EIPs." *<br>.current 504 plan? *<br>sly received gifted or talented services? *               |
| Was your student ever en<br>Click here for more information<br>No<br>Does your student have a<br>No<br>Has your student previous<br>No | rolled in an Early Intervention Program ("EIP")?<br>ation on EIPs." *<br>current 504 plan? *<br>sly received gifted or talented services? *                |

11. Ответьте на вопросы, касающиеся медицинской информации вашего ребенка. Заполните все обязательные поля. Продолжайте, прокручивая страницу вниз, чтобы убедиться, что вы заполнили все разделы.

| Medical Information                                                                                                    |
|----------------------------------------------------------------------------------------------------|
| Each school in our District has an assigned nurse to help support your child's medical needs during the school day. The District may also be able to connect you with no/low cost<br>City of Philadelphia resources to further support your child's medical needs. |
| Please take a moment to provide the medical information requested below.                                                                                                    |
| Note: Enrollment is not contingent nor affected by providing medical information.                                                                                                    |
|                                                                                                    |
| Name of Child's Doctor/Clinic:                                                                                                    |
|                                                                                                    |
| De ster (Olivia Dhane Murchard                                                                                                    |
|                                                                                                    |
|                                                                                                    |
| Medical Insurance:                                                                                                    |
|                                                                                                    |
| Insurance Company Name:                                                                                                    |
|                                                                                                    |
| Insurance Policy Number:                                                                                                    |
|                                                                                                    |
|                                                                                                    |
| Does your child wear glasses? *                                                                                                    |
| No v                                                                                                    |
| Does your child wear a bearing aid? *                                                                                                    |
| No V                                                                                                    |
|                                                                                                    |
|                                                                                                    |
|                                                                                                    |
| Does your child have diabetes? *                                                                                                    |
| No                                                                                                    |
| Does your child have asthma? *                                                                                                    |
| No                                                                                                    |
| Has your child been diagnosed with attention-deficit/hyperactivity disorder ("ADHD")?                                                                                                    |
| Yes 🔻                                                                                                    |
| Does your child have any allergies? *                                                                                                    |
| No                                                                                                    |
|                                                                                                    |
| Do you give the school nurse permission                                                                                                    |
| to give your child acetaminophen (Tyleno)®)? *                                                                                                    |
| Yes                                                                                                    |
| Do you give the school nurse permission<br>to give your child ibuorofen (Advil®/Motrin®)? *                                                                                                    |
| Yes                                                                                                    |
|                                                                                                    |

12. Укажите, принимает ли ваш ребенок лекарственные препараты. Если в выпадающем меню вы выберете *No («Hem»)*, перейдите к следующему пункту. Если в выпадающем меню вы выберете *Yes* (*«Да»*), появятся поля, в которых вы сможете указать лекарственные препараты, которые принимает ваш ребенок.

| Yes                | • |
|--------------------|---|
| First Medication   |   |
| Medication Name:   |   |
| Adderall           |   |
| Amount/Dosage:     |   |
| 30 Mg              |   |
| Frequency/Time:    |   |
| Once Daily         |   |
| Medication Reason: |   |
| ADHD               |   |

ПРИМЕЧАНИЕ. Вы сможете указать только три лекарственных препарата. Если ваш ребенок нуждается в дополнительных лекарственных препаратах, обратитесь к медсестре школы после того, как учащийся будет зачислен, чтобы сообщить эту информацию.

13. Просмотрите следующие утверждения. В первом говорится о разрешении на применение препаратов для экстренной помощи, включая Albuterol и EpiPens.

Your signature gives permission for

- administration of any listed medications by SDP school nurses during school hours, field trips, and after school activities;
- administration of emergency treatment; and
   communication between SDP school nurses and your child's healthcare provider regarding your child's care on an "as needed" basis.

The emergency medical and/or dental care, including administration of emergency medications including stock Albuterol inhalers and EpiPens, which may be necessary to preserve the life of my child or to prevent impairment of their health in the event that time does not permit obtaining my personal consent for such care. I understand that I will be contacted as soon as possible, and will assume responsibility for giving permission for on-going care.

Emergency Treatment Authorization Signature: \* Sample Parent

14. Во втором говорится о разрешении на применение солнцезащитных средств. Введите свои имя и фамилию в поле Sunscreen Authorization Signature («Подпись, разрешающая применять солнцезащитные средства»). Затем нажмите Next («Далее»).

| inscreen Statement Parents/legal guardians may choose to supply their child with a non-aerosol topical sunscreen approved by the U.S. Food and Drug Administration.                                                                                                    |   |
|----------------------------------------------------------------------------------------------------|---|
| e school may cancel or restrict the possession, application, or use of a non-aerosol topical sunscreen product by a student if any of the following occurs:<br>The student fails to comply with school rules concerning the possession, application, or use of the non-aerosol topical sunscreen product.<br>The student shows an unwillingness or inability to safeguard the non-aerosol topical sunscreen product from access by other students.<br>The event of a cancellation or restriction, the school shall provide written notice to the parent/legal guardian. |   |
| order for a student to apply sunscreen during school hours, at a school-sponsored activity, or while under the supervision of school personnel,<br>e parent/guardian acknowledges via the Sunscreen Authorization Signature that:                                                                                                    |   |
| <ol> <li>the school is not responsible for ensuring sunscreen is applied by the student; and</li> <li>the student has demonstrated that they are able to self-apply the sunscreen.</li> </ol>                                                                                                    |   |
| nonnen Authorization Signature                                                                                                    |   |
| Sample Parent                                                                                                    | ] |

15. Укажите, на каком(-их) языке(-ах) говорит ваш ребенок в каждой из указанных ситуаций, выбрав в выпадающем меню Yes («Да») или No («Hem»). В зависимости от предоставленных ответов, вас могут попросить указать другой язык. Нажмите Next («Далее»).

16. Укажите, проживают ли братья и сестры школьного возраста в основном месте жительства вашего ребенка, выбрав в выпадающем меню Yes («Да») или No («Hem»). Если вы выберете Yes («Да»), введите информацию об этих учащихся. В заявлении можно указать не более шести братьев и сестер. Нажмите Next («Далее»).

| School Age Siblings in Same Household                                                                                                    |
|----------------------------------------------------------------------------------------------------|
| Does the Student have any school age siblings who are currently living at the address provided? *           Yes         •                                                                                                   |
| Please enter information for all school age children, ages five and above, who are currently living at the provided address.                                                                                                |
| Note: This page is not used to register any additional students.<br>If you need to register any additional students, please submit this application first, and then complete a new application for each additional student. |
| First Sibling                                                                                                    |
| First Name:*                                                                                                    |
|                                                                                                    |
| Last Name: *                                                                                                    |
| First Sibling Date of Birth: *                                                                                                    |
| month/day/year 🛱                                                                                                    |
| Current School:                                                                                                    |
|                                                                                                    |
| Current Grade:                                                                                                    |
| Student ID Number (if susilable)                                                                                                    |
|                                                                                                    |

17. В разделе Parental Registration Statement («Заявление родителей при регистрации») задаются вопросы о дисциплинарной истории вашего ребенка. Ответы на эти вопросы являются обязательными. Затем введите свои имя и фамилию, чтобы подтвердить, что предоставленная вами информация, насколько вам известно, является верной. Нажмите Next («Далее»).

| Student Suspension/Expulsion Information (Parental Registration Statement)                                                                                                    | - |
|----------------------------------------------------------------------------------------------------|---|
| Parental Registration Statement Pennsylvania School Code 13-1304-A states in part:<br>Prior to admission to any school entity, the parent, guardian or other person having control or charge of a student shall, upon registration provide a sworn statement or affirmation<br>stating whether the pupil was previously or is presently suspended or expelled from any public or private school of this Commonwealth or any other state for an action of offense<br>involving a weapon, alcohol or drugs, or for the willful infliction of injury to another person or for any act of violence committed on school property. |   |
| Is your child currently suspended or expelled from any public or private school of this Commonwealth or any other state for an act or offense involving weapons, alcohol or drugs, or for the willful infliction of injury to another person or for any act of violence committed on school property? *                                                                                                    |   |
| Was your child previously suspended or expelled from any public or private school of this Commonwealth or any other state for an act or offense involving weapons, alcohol or drugs, or for the willful infliction of investor and the analter person of for any act of violence committed on school property? *                                                                                                    | I |
| By typing your name into the box you hereby swear or affirm to the information provided and attest that you make this statement subject to the penalties of 24 P.S. 13-1304-A (b) and 18 Pa. C.S.A 4904,                                                                                                    |   |
| Sample Parent                                                                                                    | ) |
| < Previous Next >                                                                                                    |   |

18. Ознакомьтесь с разделом Release of Directory Information («Заявление о раскрытии справочной информации») и укажите, хотите ли вы разрешить администрации округа раскрывать информацию вашего ребенка, выбрав в выпадающем меню Yes («Да») или No («Hem»). Если вы выберете Yes («Да»), появится больше вариантов для выбора. После того как вы отметите необходимые поля, введите свои имя и фамилию в поле Signature Authorization («Подпись, подтверждающая разрешение»). Нажмите Next («Далее»).

| Release of Directory Information (FERPA)                                                                                                    |
|----------------------------------------------------------------------------------------------------|
| Protecting the confidentiality of your child's educational information is one of our most important responsibilities.                                                                                                    |
| Per the federal Family Educational Rights and Privacy Act (FERPA), the School District of Philadelphia cannot share personal information from your child's education records with others without your written approval, with one exception called "directory information." This information may be disclosed without written consent unless you advise the District otherwise.                                                                  |
| Directory information is a limited category of student information that is intended for general use in school publications such as yearbooks, playbills, school newsletters, honor roll<br>or other recognition lists and graduation programs. It may also be made available upon request to qualified outside organizations which include, but are not limited to: scholarship<br>providers, trade/technical schools, and potential employers. |
| Click here to review the full list of directory information category as well as the District's FERPA Notice of Directory Information.                                                                                                    |
| Directory information will not be provided to commercial enterprises.                                                                                                    |
| If you want to restrict how your child's directory information is used or shared, please indicate so by checking the appropriate box below and typing your name in the signature box authorization your selection.                                                                                                    |
| Do you want to deny or restrict the release of directory information for your student?                                                                                                    |
| Select one of the allowing:                                                                                                    |
| Do not release ny student's directory information at any time.<br>> No information shall be provided for school publications, school activities, trade schools, scholarship providers, or employers.                                                                                                    |
| Do not release my student's directory information at any time <u>except</u> for school publications, school activities and to qualified outside organizations.                                                                                                    |
| Do net release my student's directory information at any time <u>except</u> for school publications and school activities.                                                                                                    |
| Do nu trelease my student's directory information to military recruiters (grades 11-12 only).                                                                                                    |
| PPRA Notice                                                                                                    |
| The Protection of Pupil Rights Amendment (PPRA), 20 U.S.C 1232h, allows you to opt your child out of participating in certain school activities. Click here to view the District's PPRA notice. Please click here to view the District's PPRA notice.                                                                                                    |
| Please type your name in the box authorizing your indicated Release of Directory Information options.                                                                                                    |
| Sample Parent                                                                                                    |
| < Previous Next >                                                                                                    |
|                                                                                                    |

19. Следующее действие предусматривает загрузку документации для подтверждения даты рождения вашего ребенка, подтверждения места жительства и сделанных ребенку прививок в соответствии со стандартами округа для возрастной группы вашего ребенка. Вы можете загрузить по выбору свидетельство о праве собственности, договор аренды или выписку по ипотеке. Это повлияет на количество документов, подтверждающих адрес, которые вам нужно будет загрузить (2 или 3).

| O Upload Required Documents -                                                                                                    |
|----------------------------------------------------------------------------------------------------|
| The School District's online registration system will not let you submit your student's registration without the following required items: 1. Proof of your student's age 2. Two (2) documents showing your address 3. Current Shot (Immunization) Records. Obtain these from your child's physician if you do not have a copy.  Please be advised that there is a file size limit of 10MB. The following special characters cannot be included in document names, or they will not upload: 1.,[] { } () !;**?<>:/\Tab, LF, CR |
| Deed, Lease, or Mortgage Statement will be uploaded. *<br>● Yes, I will upload my Deed, Lease, or Mortgage Statement<br>○ No, I will not upload my Deed, Lease, or Mortgage Statement                                                                                                    |
| Click here for instructions on how to upload documents with an Android device.                                                                                                    |
| Click here for instructions on how to upload documents with an iPhone.                                                                                                    |
| Click here for information on required Immunizations.                                                                                                    |
| Click here to view our Registration Guidelines                                                                                                    |
| If you have any notes or comments about the documents you uploaded, please write them here:                                                                                                    |

**ПРИМЕЧАНИЕ.** Для дополнительных заметок предусмотрено поле для комментариев, которыми родители могут захотеть поделиться со школьным персоналом. Это важно, если у ребенка нет дома или он находится в приемной семье, а также в других особых обстоятельствах.

## 20. Чтобы загрузить документы, нажмите на соответствующую кнопку. Нажмите *Save/Continue («Сохранить/Продолжить»)*.

- <u>Нажмите здесь, чтобы просмотреть видео о том, как загружать файлы с</u> iPhone.
- <u>Нажмите здесь, чтобы просмотреть видео о том, как загружать файлы с</u><u>Android.</u>

| *                                                                                                    |                           |
|----------------------------------------------------------------------------------------------------|---------------------------|
| Upload First Proof of Residency Document                                                                                                    | Drop files here to select |
|                                                                                                    |                           |
| Upload Second Proof of Residency Document                                                                                                    | Drop files here to select |
| Loceptable Proof of Age documents are:                                                                                                    |                           |
| Birth Certificate<br>Baptismal Certificate                                                                                                    |                           |
| Valid Passport<br>Acceptable Residency Documentation includes:                                                                                                    |                           |
| Deed<br>Valid Department of Transportation (DOT) identification card                                                                                                    |                           |
| Valid Government Issued ID with current address<br>Mortgage settlement sheet                                                                                                    |                           |
| Current credit card bill<br>Current utility bill (gas, electric, cable, telephone)                                                                                                    |                           |
| Recent vehicle registration<br>Recent property tax bill                                                                                                    |                           |
| Voter Registration Card showing current address<br>Valid driver's license or change of address card with your current address                                                                                    |                           |
| Letter from Social Security Office with current address<br>IRS Statement or other wage and tax statements (e.g. W2, 1040, 1099)                                                                                  |                           |
| Letter from Public Assistance Office with current address<br>Recent Employer Pay Stub showing current address                                                                                                    |                           |
| Original lease with names(s) of parents/legal guardians and children<br>Signed property sales agreement, followed by original copy of settlement papers within 45 calendar days of settlement                    |                           |
| Foster care/childcare and DHS letters are acceptable for registration when a student is in the care of a foster/child care agency<br>Shelter placement or residency letters are acceptable for homeless students |                           |
| PLEASE NOTE: One (1) of your residency documents must display a date from the last 90 days.                                                                                                    |                           |
| Upload Proof of Your Student's Age                                                                                                    | Drop files here to select |
| •                                                                                                    |                           |
| Upload Student Immunization Records                                                                                                    | Drop files here to select |
| *Optional                                                                                                    |                           |
| Upload Transcript or Report Card                                                                                                    | Drop files here to select |
| *Optional                                                                                                    |                           |
| Upload Photo ID of Parent/Guardian                                                                                                    | Drop files here to select |
| *Optional                                                                                                    |                           |
| Upload Student Special Ed / IEP Documentation                                                                                                    | Drop files here to select |
| Poptional                                                                                                    |                           |
| Upload Second Immunization Records Document                                                                                                    | Drop files here to select |
| < Previous                                                                                                    |                           |
|                                                                                                    |                           |
| Cancel Save/Continue                                                                                                    |                           |
|                                                                                                    |                           |

21. После того как будет введена вся информация, в столбце *Completed («Заполнено»)* появится зеленая галочка, которая укажет, что заявление заполнено и вы можете нажать *Save/Continue («Сохранить/Продолжить»)*.

| FIRST NAME | LAST NAME | GENDER                                              | SCHOOL                                     | COMPLETED |
|------------|-----------|-----------------------------------------------------|--------------------------------------------|-----------|
| Tracy      | Ross      | F                                                   | Waring, Laura W. ES                        | COMPLETED |
| Sample Par | ent       |                                                     | Already in this application as a Parent/Gu | uardian   |
| Sample Con | tact      | Already in this application as an Emergency Contact |                                            |           |
|            |           |                                                     |                                            |           |

<u>ПРИМЕЧАНИЕ</u>. Регистрация нескольких учащихся в одном заявлении запрещена. <u>НЕ</u> нажимайте кнопку *Add New Student («Добавить нового учащегося»)*. Заявления с указанием нескольких учащихся будут отклонены.

22. Нажмите на кнопку Click Here To Sign («Нажмите здесь для подписи»).

| *         Click Here To Sign                                                                                                    |
|----------------------------------------------------------------------------------------------------|
| Your information is not submitted until you click the submit button below. You will receive an email notification that your application was received after clicking the submit button.                     |
| Please download a PDF Summary of your application below to print and save for your records. If you experience any difficulties in completing the online registration process, you will need this document. |
| Back Application Summary PDF Submit                                                                                                    |

23. Нажмите Sign («Подписать»), чтобы поставить цифровую подпись.

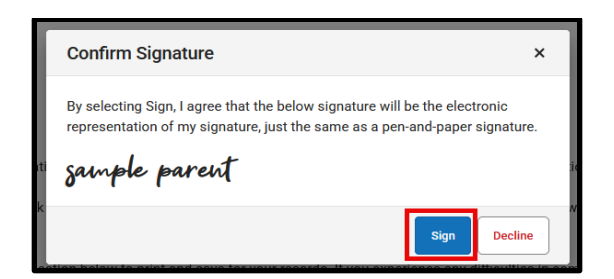

24. Ваше заявление не будет отправлено, пока вы не нажмете на кнопку *Submit («Отравить»)*. Прочитайте следующее заявление, прежде чем нажать *Submit («Отправить»)*.

| Your information is not submitted until yo button.                    | u click the submit button below. You will receive an email notification that your application was received after clicking the submit    |
|-----------------------------------------------------------------------|----------------------------------------------------------------------------------------------------|
| Please download a PDF Summary of your<br>you will need this document. | application below to print and save for your records. If you experience any difficulties in completing the online registration process, |
| Back Application Summary PDF                                          | Submit                                                                                                    |

25. После отправки вашего заявления вы сможете просмотреть его в формате PDF, его можно сохранить на жестком диске или распечатать.

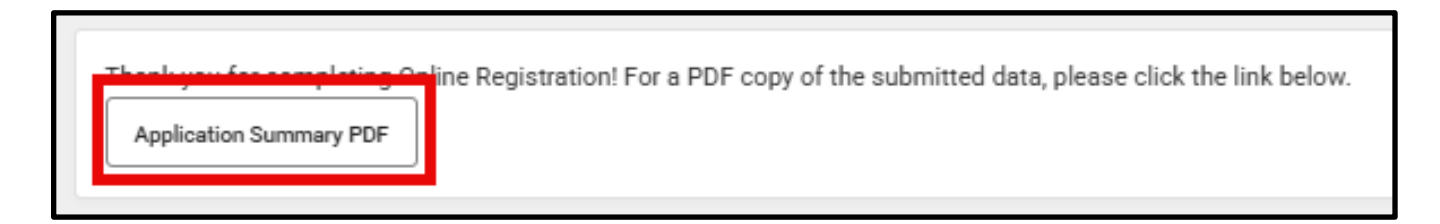

#### Как вернуться к заявлению

Если вы работаете над заявлением и вам нужно прерваться, вы можете вернуться к нему позже и продолжить с того места, где вы остановились. Вы можете завершить заполнение заявления и отправить его позже. После того как вы отправите заявление, оно будет тщательно рассмотрено персоналом школы, чтобы убедиться, что оно заполнено полностью и правильно. Если какая-либо часть вашего заявления окажется незаполненной, вы получите уведомление по электронной почте. В рамках этой процедуры все заявление будет считаться неотправленным. Неотправленное заявление по-прежнему будет содержать все первоначально указанные вами данные. Вам не нужно будет опять начинать процесс с пустого заявления.

Если ваше заявление считается неотправленным, вы получите электронное письмо от администрации школы, информирующее вас о том, что:

- ваши загруженные документы, подтверждающие место жительства, не принимаются;
- ваш загруженный документ, подтверждающий возраст ребенка, не принимается;
- вашему ребенку не исполнится пять лет по состоянию на 1 сентября учебного года, указанного в вашем заявлении (только подготовительный класс);
  - вашему ребенку сделаны не все прививки.

У вас будет возможность повторно переслать заявление с приложением необходимых документов. Если у вас возникнут какие-либо вопросы, обращайтесь в Отдел по приему и зачислению учащихся по адресу osep@philasd.org.

1. Чтобы вернуться к своему заявлению, зайдите в раздел Online Registration («Онлайн-регистрация») на веб-сайте Отдела по приему и зачислению учащихся (philasd.org/studentplacement). Нажмите на голубую кнопку с надписью New Student Registration («Регистрация новых учащихся»).

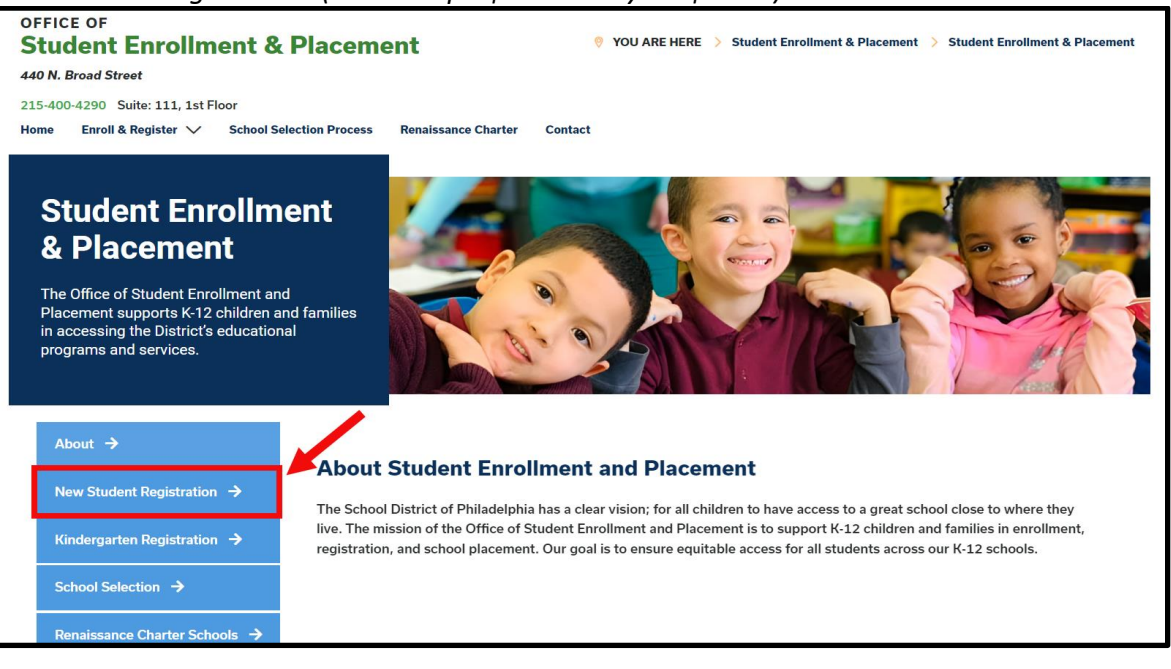

 Страница New Student Registration («Регистрация новых учащихся») включает множество ресурсов для родителей и опекунов, которые готовятся зарегистрировать своего учащегося на предстоящий учебный год, а также описание необходимых документов и инструкции по онлайн-регистрации вашего ребенка. Просмотрите эти материалы. Чтобы начать процесс онлайн-регистрации вашего ребенка, нажмите на зеленую ссылку Online Registration (OLR) («Онлайнрегистрация»).

| About →                                   | New Student Registration                                                                                                    |
|-------------------------------------------|----------------------------------------------------------------------------------------------------|
| New Student Registration $\rightarrow$    | Registration is for students of all grades (K-12) entering the District for the first time and/or are coming to the District from                                                                                                    |
| Kindergarten Registration 🗦               | a different school district.<br>The School District of Philadelphia offer two ways to register their children in school:                                                                                                    |
| School Selection $\rightarrow$            | Option 1:     Register using the Online Registration (OLR). The OLR allows families to complete the enrollment process online, from                                                                                                    |
| Renaissance Charter Schools $\rightarrow$ | wherever they have <b>access to the internet</b> . Before starting this process, we encourage families to follow all instructions (see below!) carefully and have all of the proper documents in electronic format.                                                            |
| Resources & FAQs →                        | <ul> <li>Option 2:<br/>Register using the paper application at the school connecting to the home address (their "catchment" school). Families<br/>are encouraged to first, contact their catchment school to see if an appointment is necessary. You must bring the</li> </ul> |
| Contact Us →                              | required enrollment documents when registering your child in-person (see Step 2 below: proof of child's age,                                                                                                    |

3. Загрузится экран Online Registration Welcome Screen («Экран приветствия при онлайн-регистрации»). Нажмите на кнопку с надписью Return to Saved Registration («Вернуться к сохраненной регистрации»). Затем нажмите Next («Далее»).

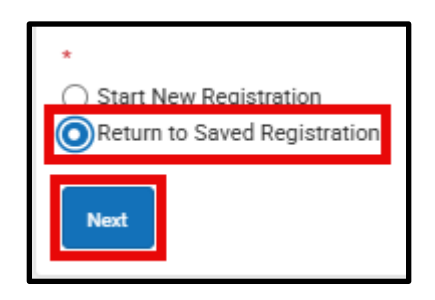

- Чтобы получить доступ к сохраненной регистрации, введите следующие данные о человеке, который первоначально отправил заявление, <u>в точности так</u>, как они были указаны изначально:
  - имя и фамилия;
  - дата рождения;
  - адрес электронной почты;
  - ответ на вопрос о братьях и сестрах (Да/Нет);
  - номер заявления.

| Parent/Legal Guardian First Name *                                                                                                    |
|----------------------------------------------------------------------------------------------------|
| Sample                                                                                                    |
| Parent/Legal Guardian Last Name *                                                                                                    |
| Parent                                                                                                    |
| Parent/Legal Guardian Date of Birth (MM/DD/YYYY) *                                                                                                    |
| 07/07/1977                                                                                                    |
| Parent/Legal Guardian Email Address                                                                                                    |
| parent@email.com                                                                                                    |
| Does your child have siblings currently enrolled at SDP?<br>Please select 'Yee' in the dropdown if there are any students in your household who are currently<br>enrolled in a Philadelphia District school. They will need to be listed in the 'School-Age Sibling' section<br>of the application. |
| If there are no siblings, please select ' <b>No</b> '.                                                                                                    |
| No •                                                                                                    |
| Application Number<br>*                                                                                                    |
| 73068                                                                                                    |

<u>ПРИМЕЧАНИЕ.</u> Если какие-либо из перечисленных выше данных введены не <u>совсем</u> так, как они были указаны изначально, в нижней части экрана появится сообщение об ошибке. Внимательно проверьте каждое поле, чтобы убедиться в правильности.

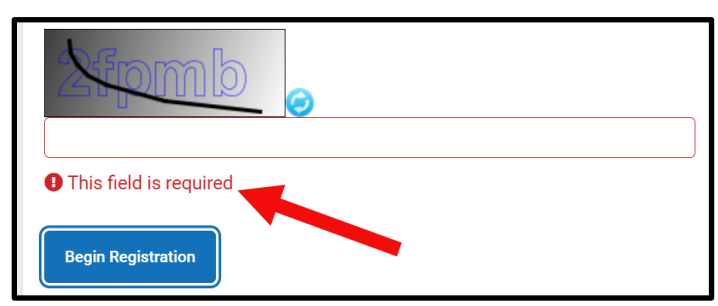

5. Введите данные контрольного изображения и нажмите Begin Registration («Начать регистрацию»). Проверьте свое заявление и убедитесь, что вы ввели точную информацию и загрузили в нужные места понятные для чтения документы. Повторно отправьте заявление, когда вся необходимая информация и документы будут успешно загружены.

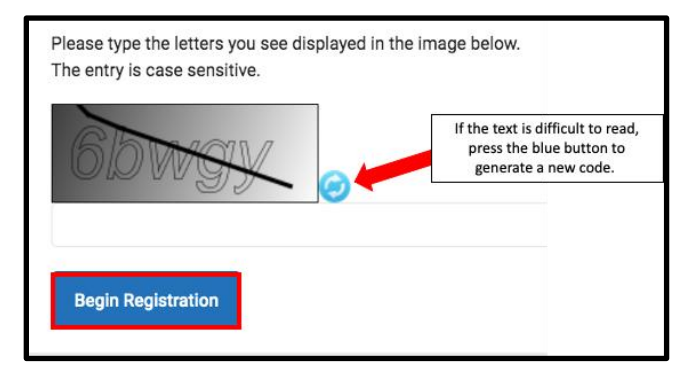